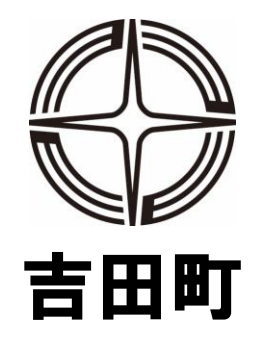

# 新型コロナワクチン接種専用予約管理システム の使い方

住民票が吉田町外にある方で、現在吉田町に居住されている方が吉田町で 接種を受ける場合は、この予約システムでは受付できませんのでご注意ください。

# 1. ログイン

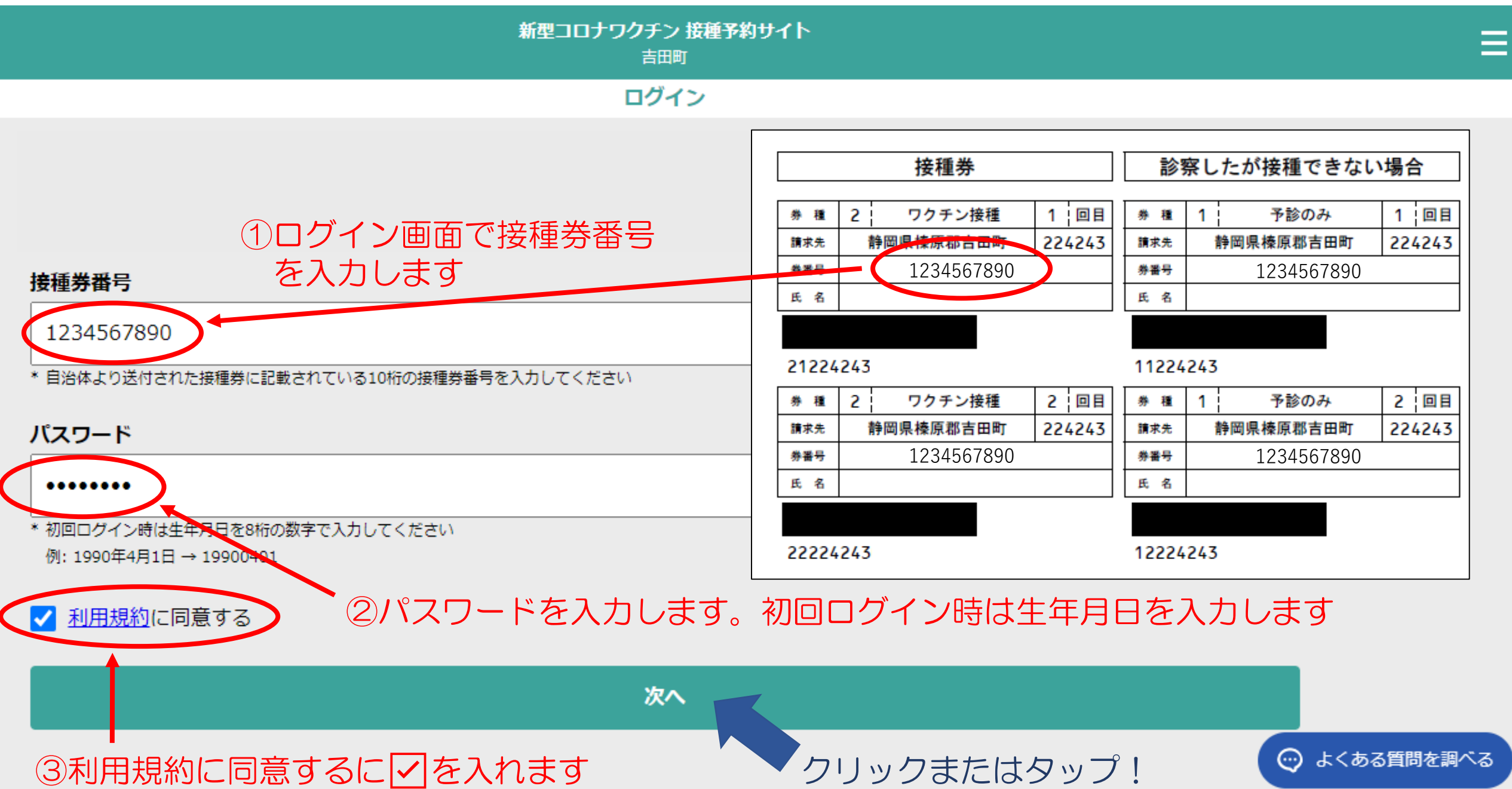

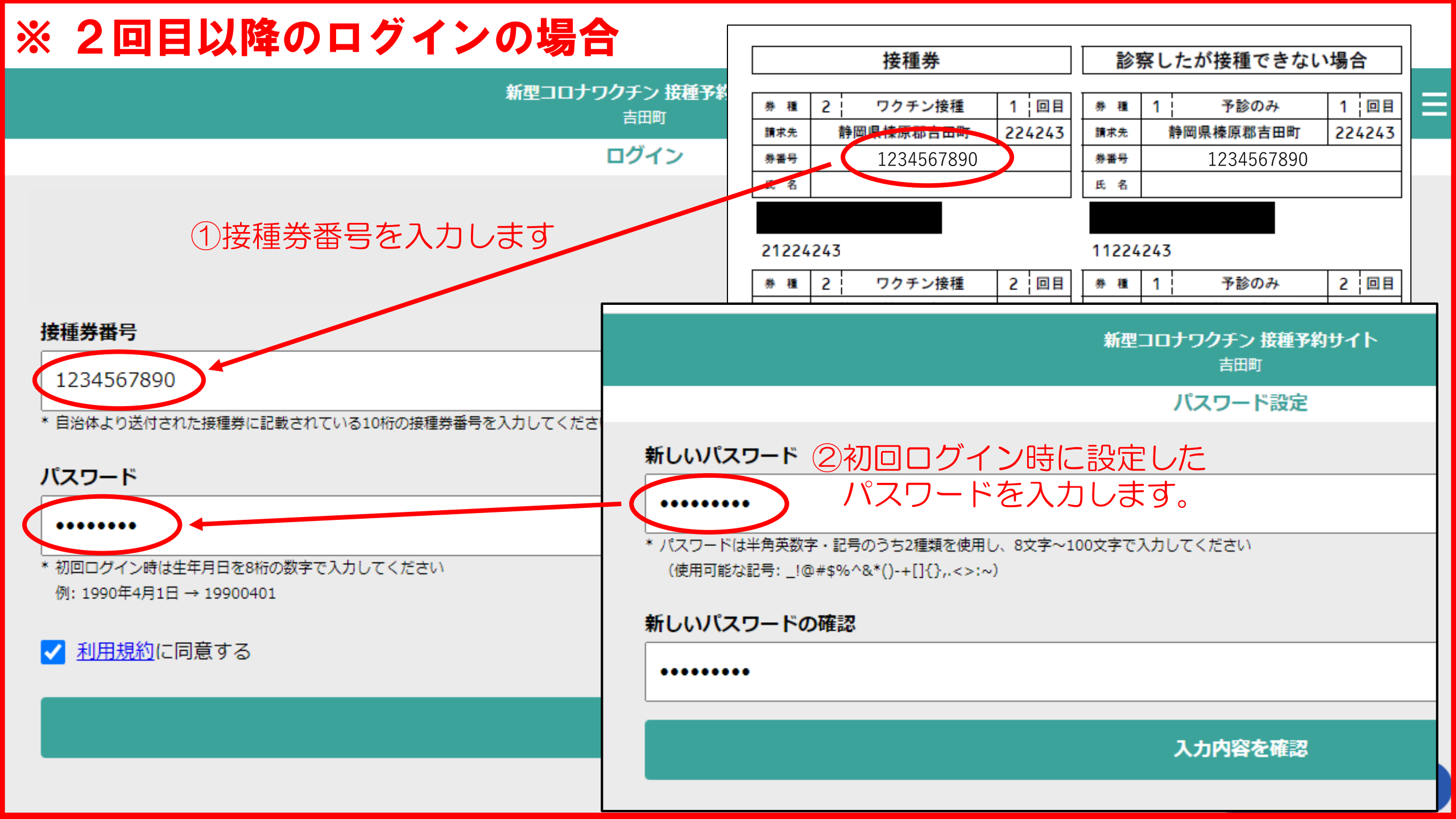

### 2. 接種者情報登録

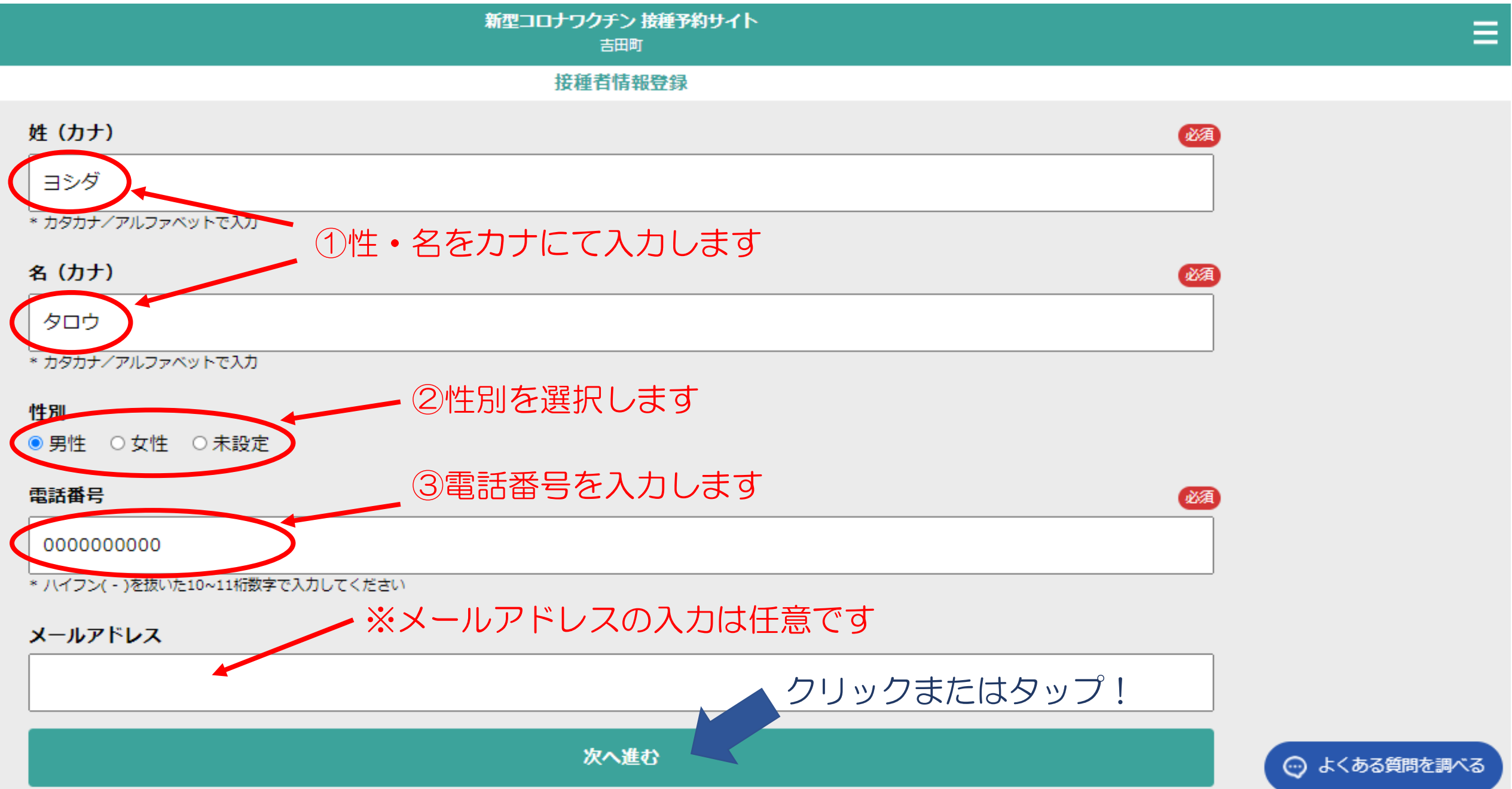

# 3. パスワード設定

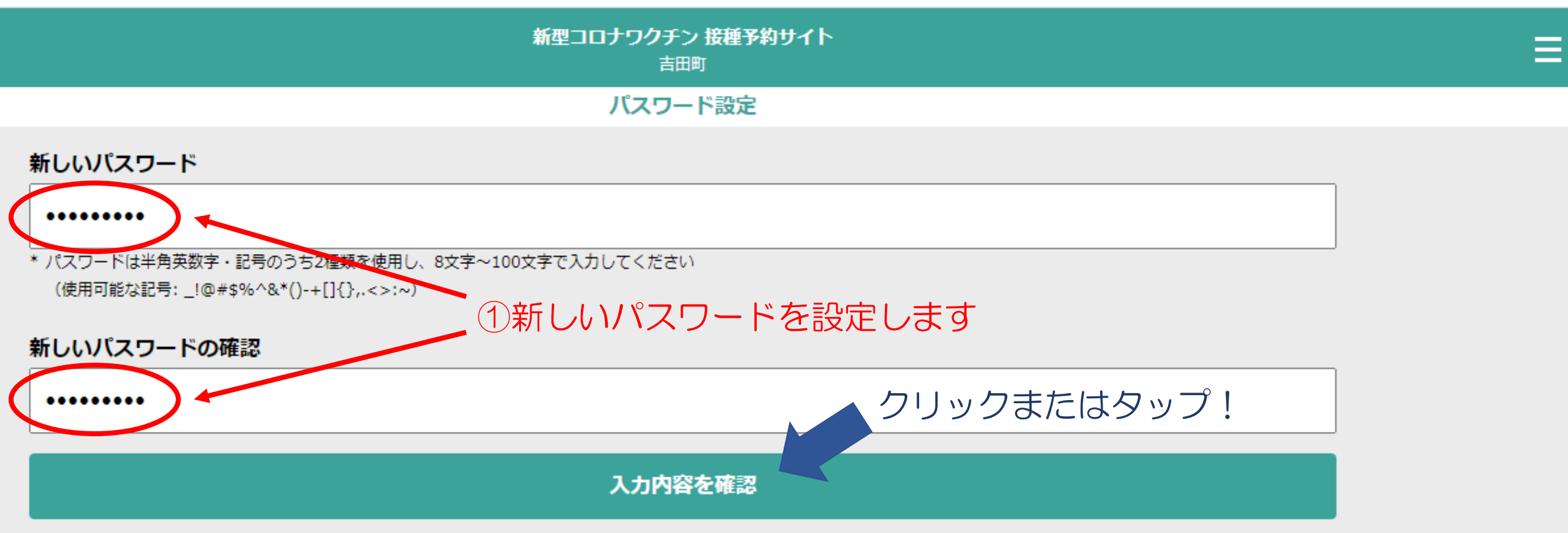

※ 次回のログインからは、ここで設定したパスワードをログイン画面に入力してください。 (次回ログイン時は、生年月日ではログインできません。)

※ パスワードの文字数は8文字以上で、アルファベット・数字・記号を2種類以上使用して ください。

# 4.入力内容の確認

|                       | <b>新型コロナワクチン 接種予約サイト</b><br>吉田町 |  |
|-----------------------|---------------------------------|--|
|                       | 入力内容を確認                         |  |
| ≧録する情報はマイペ            | - ジに表示されないので、誤りがないかよくご確認ください。   |  |
| <b>お名前</b><br>ヨシダ タロウ |                                 |  |
| <b>性別</b><br>男性       | ①入力内容を確認してください                  |  |
| 電話番号<br>0000000000    |                                 |  |
| メールアドレス               |                                 |  |
|                       |                                 |  |
|                       | 内容を修正                           |  |
|                       | この内容で登録                         |  |

クリックまたはタップ!

💬 よくある質問を調べる

# 5. 新規予約

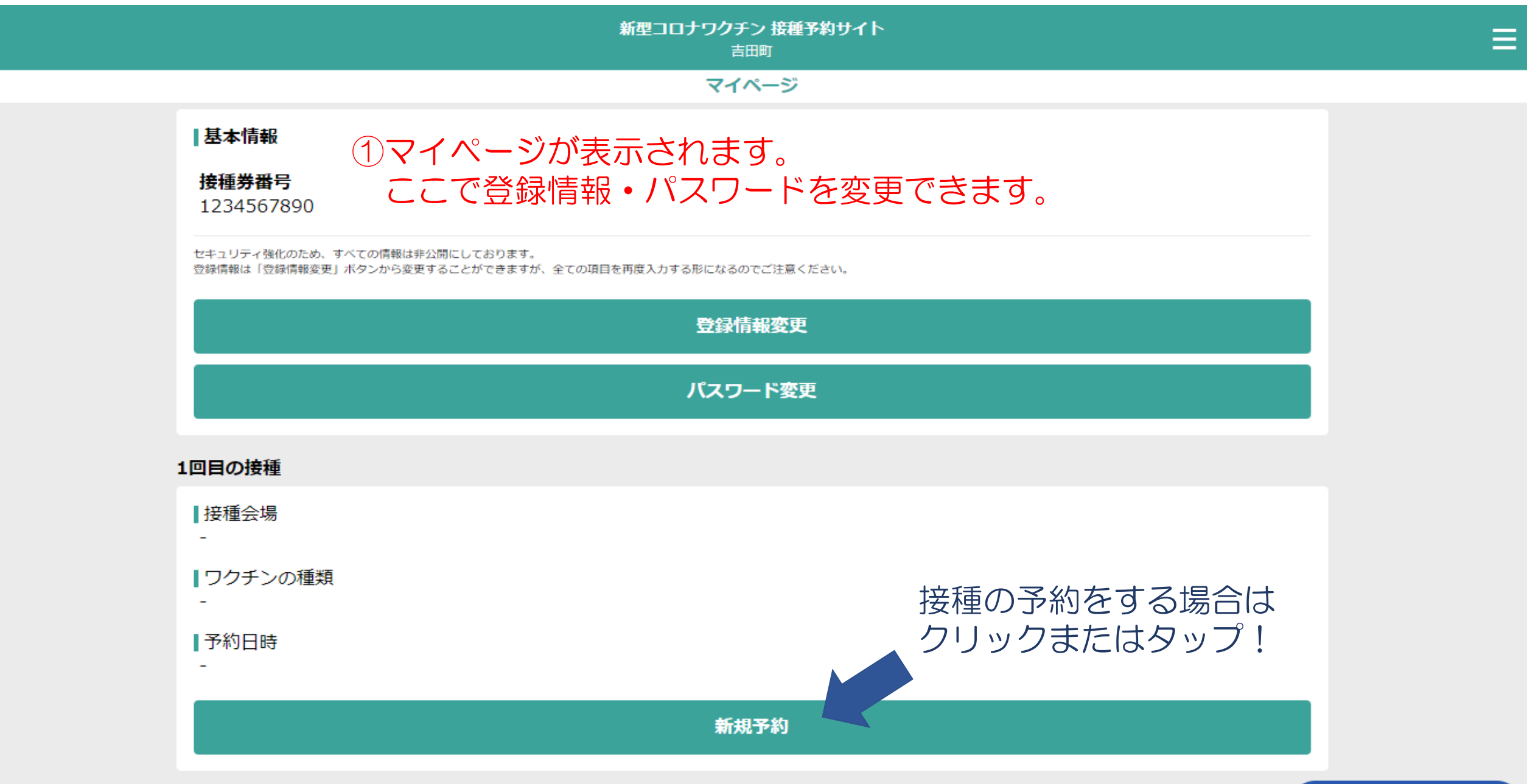

#### 6. 接種会場の選択

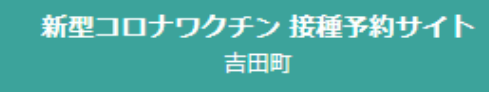

Ξ

接種会場検索

#### こちらの予約システムで予約可能な会場のみが表示されます

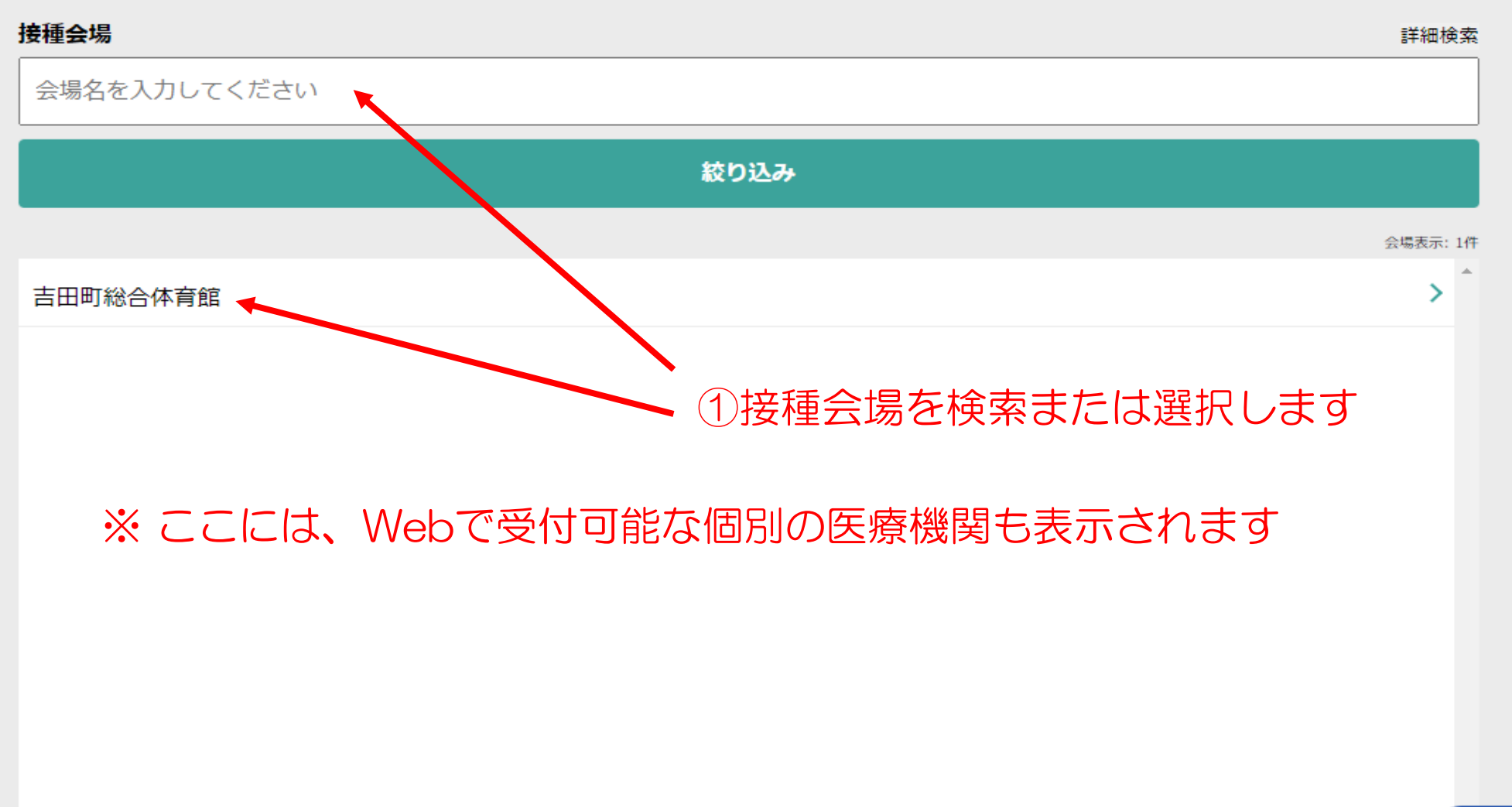

😧 よくある質問を調べる

#### 7. 接種会場の確認

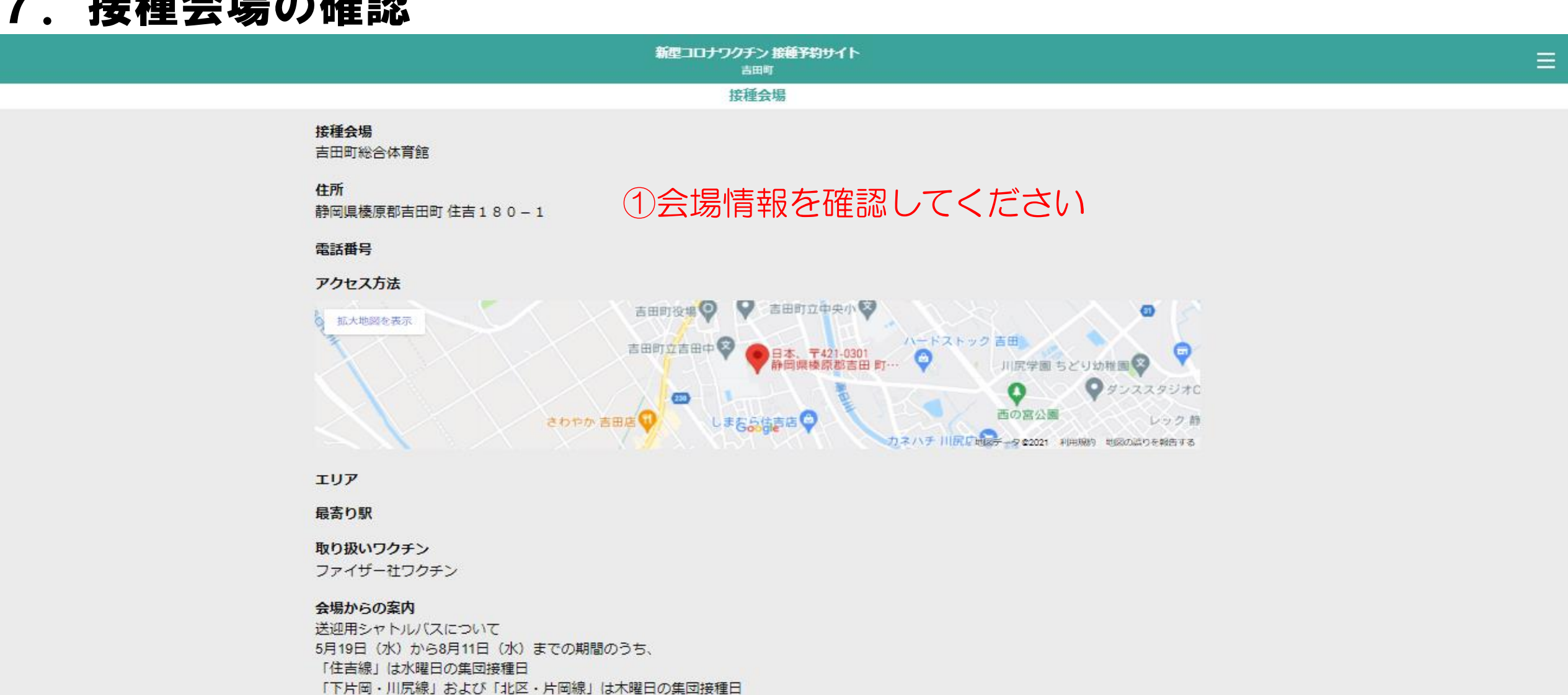

に運行いたします。 webサイトでの予約後に、下記コールセンターにシャトルバスを利用する旨を連絡してください。 吉田町新型コロナワクチン接種コールセンター: 050-5210-8728

クリックまたはタップ!

この会場で予約

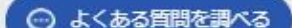

### 8. 接種希望日の選択

|                         | 新型コロナワクチン 接種予約サイト<br>吉田町     | ≡ |
|-------------------------|------------------------------|---|
|                         | 接種予約                         |   |
| <b>接種会場</b><br>吉田町総合体育館 | ※ワクチンは5月現在ファイザー社ワクチンのみになります。 |   |
| ワクチンの種類                 |                              |   |
| ファイザー社ワクチン              |                              |   |
| 希望日時                    | <u>必須</u>                    |   |
|                         |                              |   |
|                         | クロックキャークップリ                  |   |
|                         | マンワックよにはタッノ!                 |   |

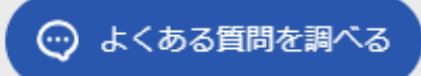

### 8. 接種希望日の選択

|    |                | 新型二    | コ <b>ロナワク</b> チン 接種予約<br><sub>吉田町</sub> | <del>ሀ</del> ተ |        |      |
|----|----------------|--------|-----------------------------------------|----------------|--------|------|
|    |                |        | 接種予約                                    |                |        |      |
|    |                |        |                                         |                |        |      |
|    |                |        | 2021年 5月                                |                |        | ►    |
| Β  | 月              | 火      | 水                                       | *              | 金      | ±    |
|    | 1 <del>]</del> | 約可能な日本 | が表示されま                                  | すので、希望         | 目を選択しま | ちす 1 |
| 2  | 3              | 4      | 5                                       | 6              | 7      |      |
| 0  | 10             | 11     | 12                                      | 13             | 14     | 15   |
| 16 | 17             | 18     | 19                                      | 20             | 21     | 22   |
| 23 | 24             | 25     | 26                                      | 27             | 28     | 29   |
| 30 | 31             |        |                                         |                |        |      |

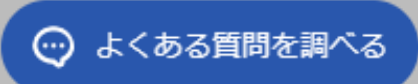

Ξ

# 9. 予約時間の選択

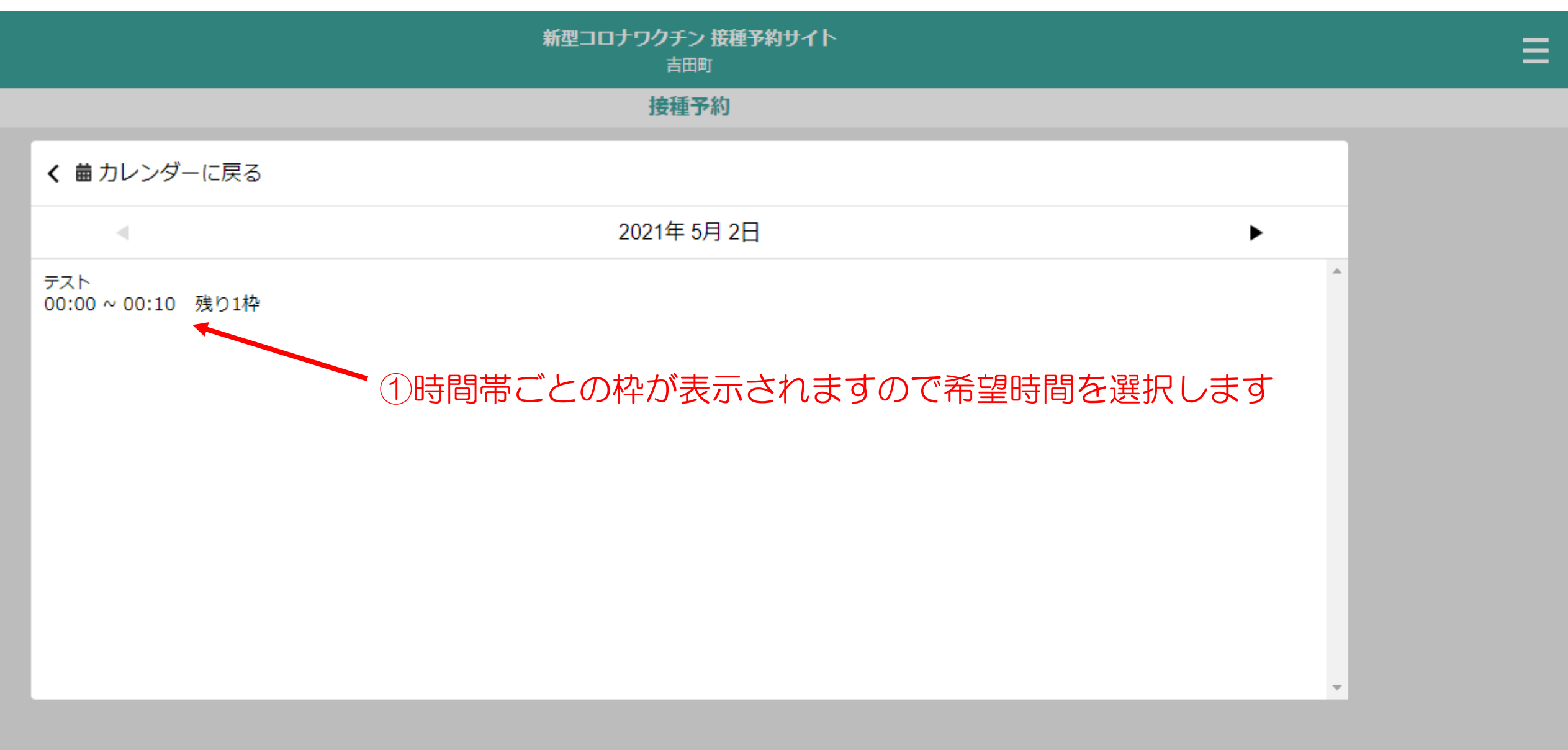

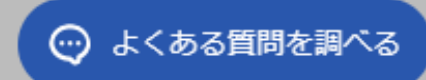

# 10. 予約時間の選択

|                         | 新型コロナワクチン 接種予約サイト<br>吉田町 |    | ≡ |
|-------------------------|--------------------------|----|---|
|                         | 接種予約                     |    |   |
| <b>接種会場</b><br>吉田町総合体育館 | ①接種会場・希望日時を確認します         |    |   |
| ワクチンの種類                 |                          | 必須 |   |
| ファイザー社ワクチン              |                          |    |   |
| 希望日時                    |                          | 必須 |   |
| 2021年 5月 2日 00:00 ~     | 00:10                    |    |   |
|                         |                          |    |   |

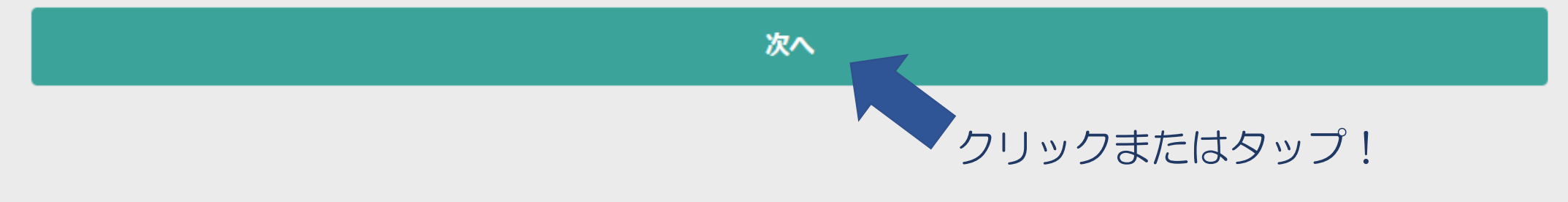

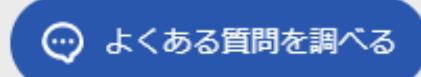

# 11. 予約時間の選択

|                                          | 新型コロナワクチン 接種予約サイト<br>吉田町 | ≡ |
|------------------------------------------|--------------------------|---|
|                                          | 接種予約確認                   |   |
| 来場できなくなった場合は、速やかに                        | 予定のキャンセルまたは変更を行ってください。   |   |
| <b>接種会場</b><br>吉田町総合体育館                  |                          |   |
| <b>ワクチンの種類</b><br>ファイザー社ワクチン             | ①問題がなければ予約を確定します         |   |
| <b>希望日時</b><br>2021年 5月 2日 00:00 ~ 00:10 |                          |   |

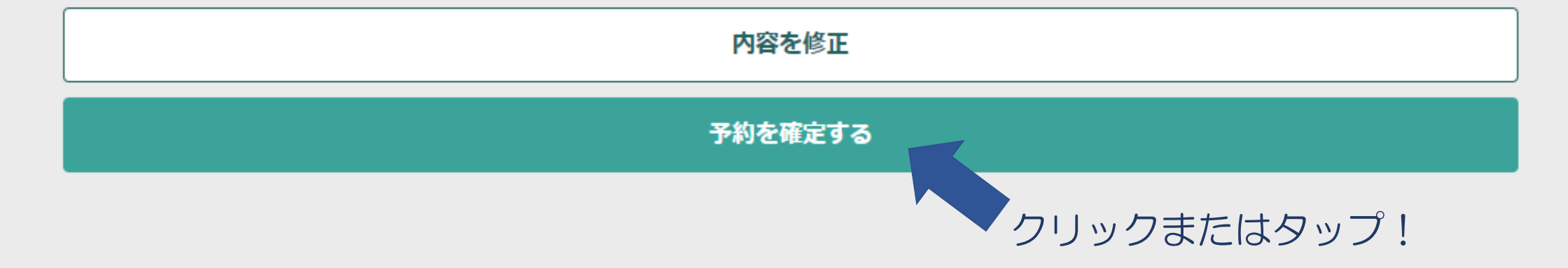

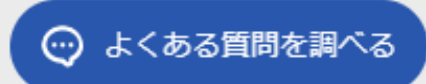

# 12. 予約の完了

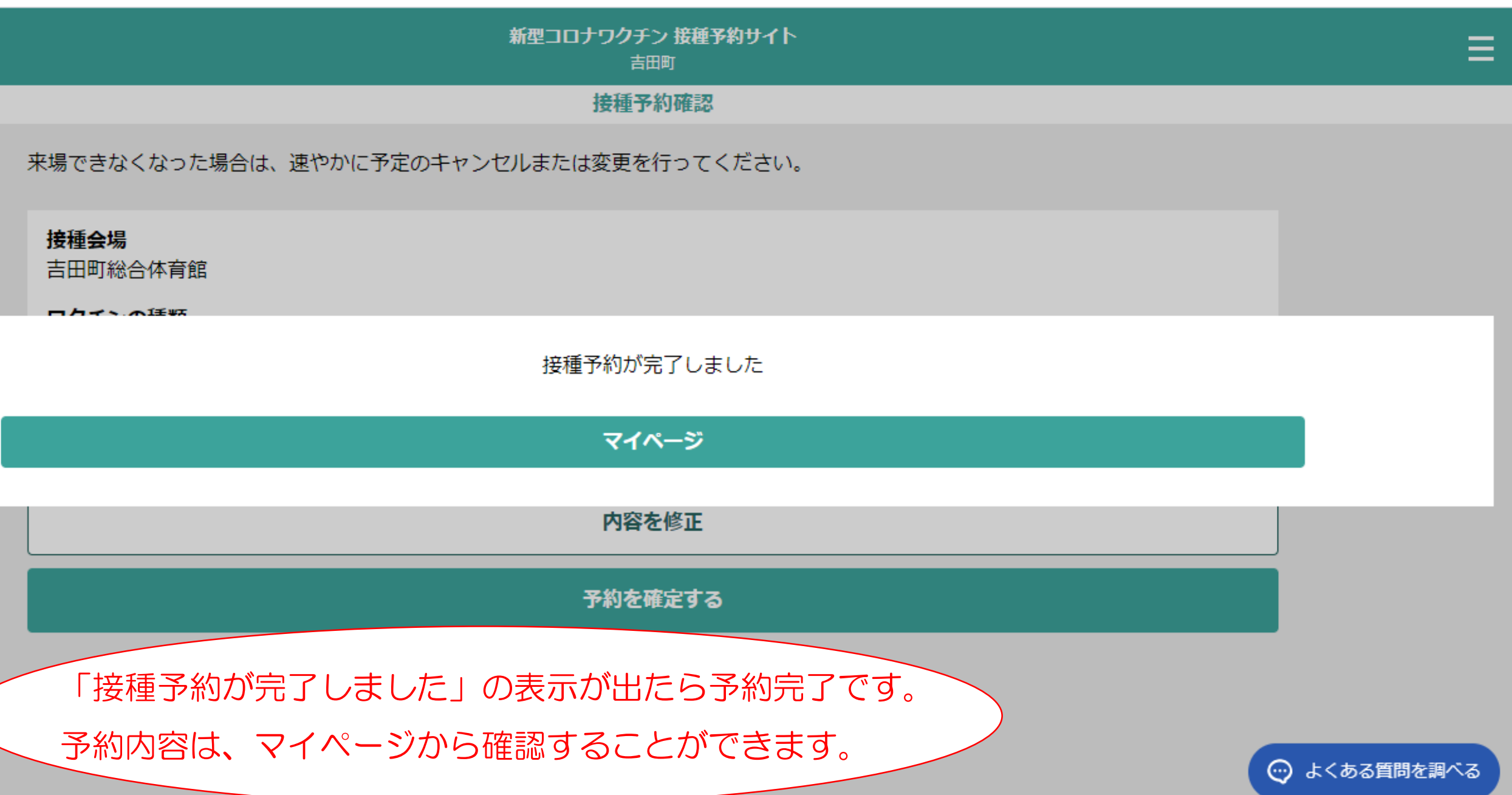

### 13. 予約の確認

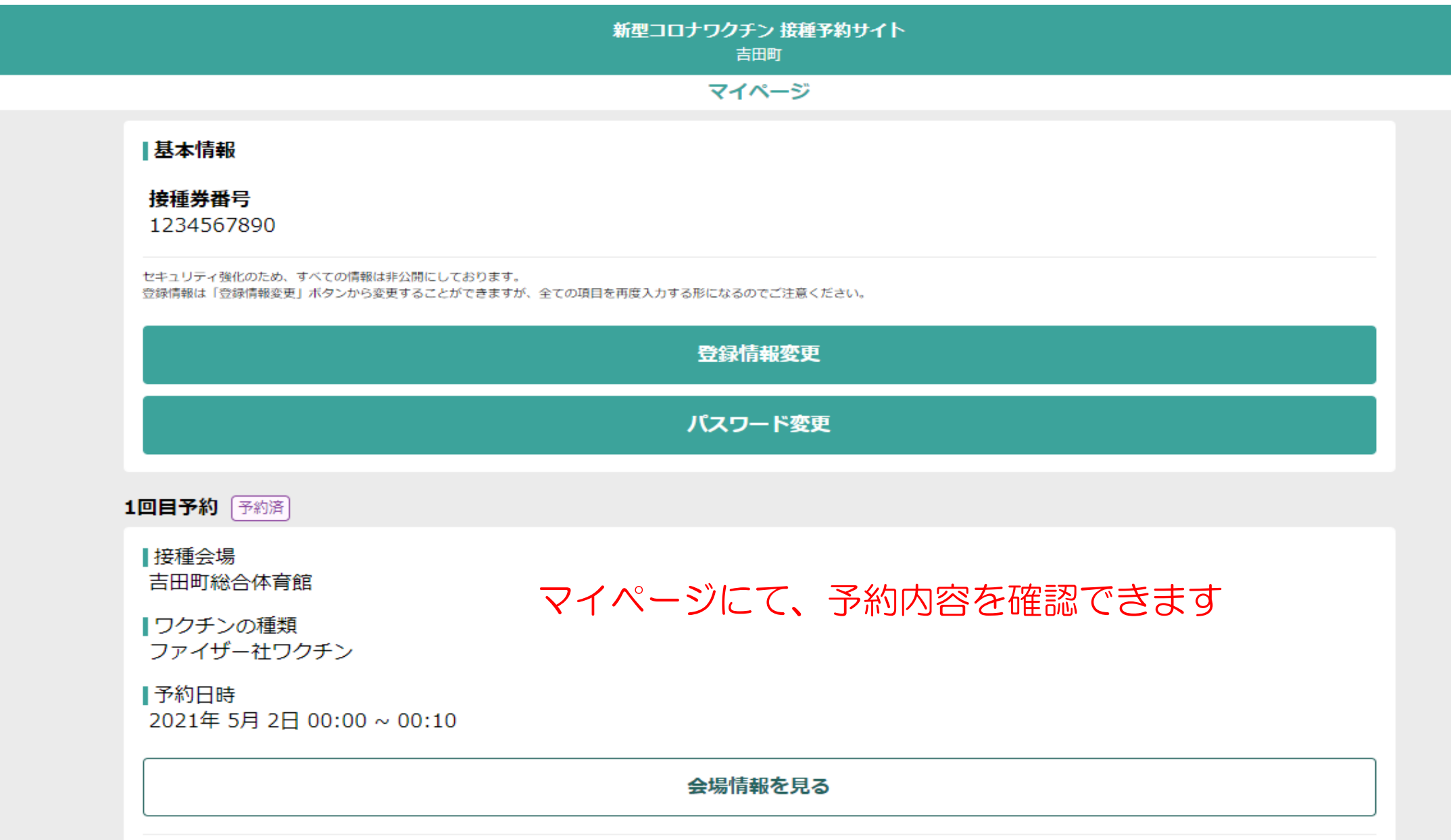